## 【オンラインでの自動更新の設定解除方法】

## 1. マイページログイン後「会員区分」をクリック

| 京都市京セラ美術館<br>Kyoto City KYOCERA Museum of Art Membership | マップ       |               |         | JA v ユーザー名、メンバーシップ ⑧                                                                |
|----------------------------------------------------------|-----------|---------------|---------|-------------------------------------------------------------------------------------|
|                                                          |           |               | N III   | メ<br>メンバーシップ 事務局<br>kyoto.kYOCERA.mus@sps.sgn.ne.jp                                 |
|                                                          |           |               |         | 設定    公員区分    公員区分    公員ビービス:公員区分・各種サービス・オ<br>プションの変更など    3 無料メールマガジンの配信を希望する。   第 |
| Information                                              | Recommend | Member's News | ミュージアムシ | サインアウト                                                                              |
| Information                                              | エーついて     |               |         |                                                                                     |

2. 会員自動更新のボタンが「ON」になっている場合は「OFF」にする①
②のボタンは触らないでください。
ボタンが緑色の場合は「ON」の状態です。グレー色の場合は「OFF」の状態です。
「変更内容を保存」をクリック③

|                                                                                            | メンバーID部町<br>6303                                                                                | 0第日<br>2022/05/10   |  |
|--------------------------------------------------------------------------------------------|-------------------------------------------------------------------------------------------------|---------------------|--|
|                                                                                            | 加入日<br>2022/10/04                                                                               | 有10月期<br>2023/10/31 |  |
|                                                                                            | メンバーになって<br>5日                                                                                  | 新り期間<br>387日        |  |
| 発統数支援に積極的にご覧用いただくことで、美術級との薄紙を一手進めたメンバーです。募集会やコレク<br>ションルームには会員ご本人だけではなく、ご同時者必須まで無料でご協特します。 | 自動更新機能の有効<br>※有効期度までにステータスを有効(単色)にした後、「変素内容を存存」をクリ。<br>和効期度 2023/fo/31<br>メンバーズニュース配信方法:部送<br>2 |                     |  |
| (3)                                                                                        | 変更内容を保存<br>登録/レジットナルード信報<br>下4桁:<br>有効:                                                         | 8                   |  |

3. 以下のとおり「自動更新機能の有効」がグレーになっていたら、解除設定は完了して おります。

必ず「変更内容を保存」をクリックしてください。

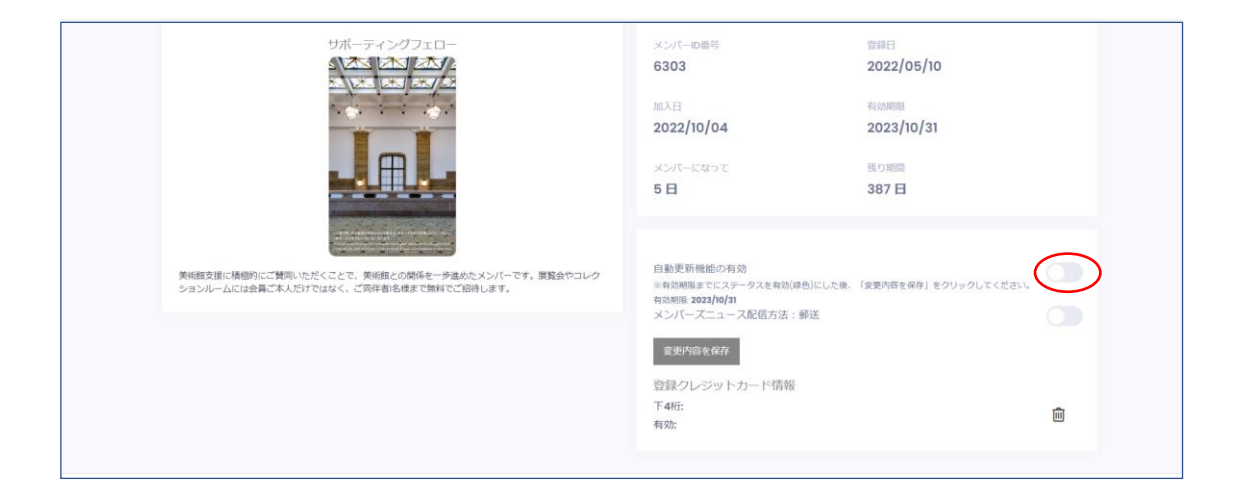

以上が自動更新の設定解除の手順となります。

※有効期限が過ぎますと自動更新設定により年間費が引き落としされます。必ず有効期限 内に設定解除をお願いいたします。

有効期限後の変更・キャンセル等はお受け出来かねますので、予めご了承ください。